# 操作说明书

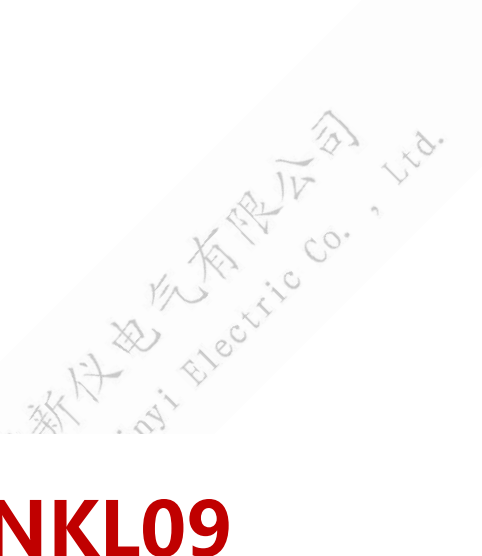

## **ZNKL09**

# 油液颗粒计数器

## 武汉中能新仪电气有限公司

| 日 | 쿺 |
|---|---|
| н | へ |

| 一、概述1                  |
|------------------------|
| 二、技术指标1                |
| 三、仪器结构2                |
| 四、 仪器安装                |
| 五、 使用注意事项 3            |
| 六、系统菜单                 |
| 七、菜单功能                 |
| 7.1、 主界面 5             |
| 7.2、 设置5               |
| 7.3、 测试                |
| 7.4、 数据                |
| 7.5、 校准                |
| 7.6、清洗                 |
| 八、 保养与维护16             |
| 附录 I 常用标准固体颗粒污染等级代号 18 |
| 附录Ⅱ 进液口滤网清洗方法 24       |

#### 一、概述

仪器采用光阻法(遮光法)原理设计,用于检测液体中的颗粒的大小和数量。 可广泛应用于航空、航天、电力、石油、化工、交通、港口、冶金、机械、汽车 制造等领域中对液压油、润滑油、变压器油(绝缘油)、汽车机油(透平油)、齿 轮油、发动机油、航空煤油、水基液压油等油液进行固体颗粒污染度检测,及对 有机液体,聚合物溶液进行不溶性微粒的检测。

### 二、技术指标

- 1. 测量范围: 0.8um~600um
- 时校准 上想上,用 lectric co. 2. 测量通道: 8 通道, 粒径任意设定(根据选择的校准曲线粒径范围)
- 3. 取样体积: ≥0.2ml
- 4. 取样速度: 5~80m1/min
- 5. 分辨率: <10%
- 6. 重合误差极限: 10000 粒/m1
- 7. 压力范围: 低压: 0~6bar

高压: 3~420bar

- 8. 黏度范围:最大 350cst 🕥
- 9. 数据存储: 1000 组 🔊
- 10. 电源: AC220V±10%; 50Hz; ≤200W
- 11. 电池容量: 5200mA
- 12. 电池连续工作时间: 6~8小时
- 13. 数据输出:内置打印机及 RS232 接口

## 三、仪器结构

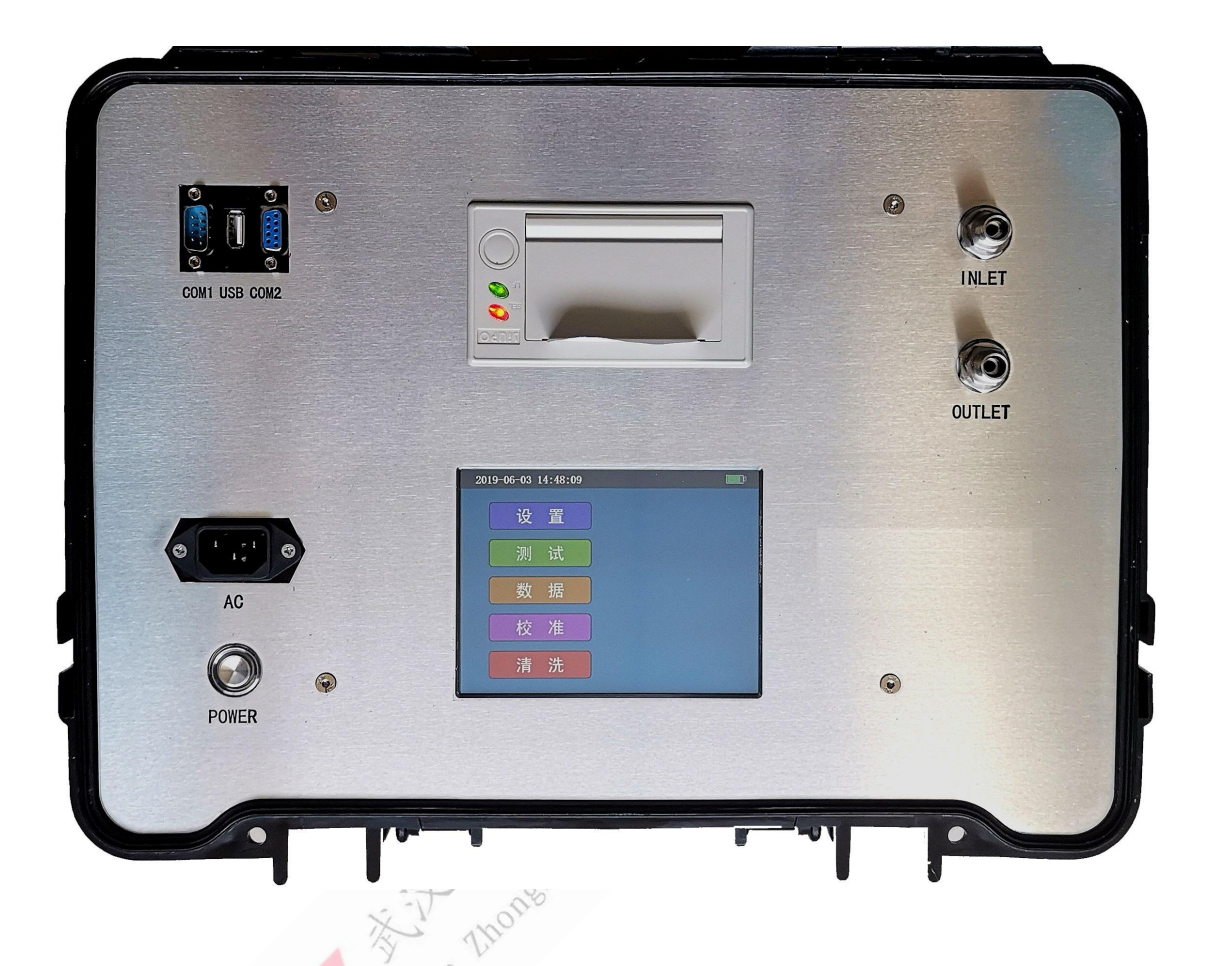

1、COM1: 压力取样器串口。通过此串口, 仪器可控制压力取样器加压、脱气操作。

- 2、USB: U盘接口。插入U盘,可将测试数据存储在U盘中。
- 3、COM2: PC 串口。通过此串口仪器连接至上位机,上传测试数据。
- 4、 AC: 外接 220 电源输入端。
- 5、POWER: 仪器开关。
- 6、INLET:测试油样输入口。
- 7、OUTLET:测试后油样输出口。
- 8、打印机:测试数据打印输出。
- 9、触摸显示屏:用于触控和显示,实现对仪器的操作。

## 四、 仪器安装

1、供电选择:使用外部电源或电池供电。

仪器有两种供电方式: 一种通过外部电源为仪器供电, 另一种通过内置锂电 池为仪器供电。连接电源连接线, 将电源插头插入电源插座, 打开外接电源开关, 由外部电源供电, 主界面右上角显示"<sup>⊕</sup>"; 断开电源连接线, 由内置锂电池为 其供电, 主界面右上角显示"<sup>□</sup>"并指示当前电量。接通外部电源时, 外部电 源将自动为内置电池充电, 主界面右上角显示"<sup>⊕</sup>[√]", 充满后, 显示"<sup>⊕</sup>□]"。

2、连接进排液管,并将排液管接入废液容器。

3、打印纸安装

安装或更换打印纸前应先打开打印机上盖,取出纸芯。确认将热敏纸安装方向,再将其放入打印机纸仓。 详见打印机使用说明书。

4、压力取样器(压力舱)连接

若选配了压力取样器,将压力取样器连接线接入仪器后面板压力取样器串口。详见 7.3.1 离线测试。

5、PC串口连接

若需要连接 PC 机进行数据传输,将串口线接入仪器后面板 PC 串口。

### 五、 使用注意事项

a) 开机后, 仪器应预热 10 分钟后再进行测试。

b) 测试前应使用适宜的溶剂(如石油醚)清洗管路及进样狭缝,以保证测试的 准确性。

c) 测试结束及更换检品时,必须使用适宜的溶剂(如石油醚)进行清洗操作,确保仪器管路清洁后方可关机或进行下一次测试。

d) 仪器使用时应远离高压、高频及电磁干扰源。

e) 电池电量不足时应及时充电、长时间不用时应定期充电以保证电池的寿命。

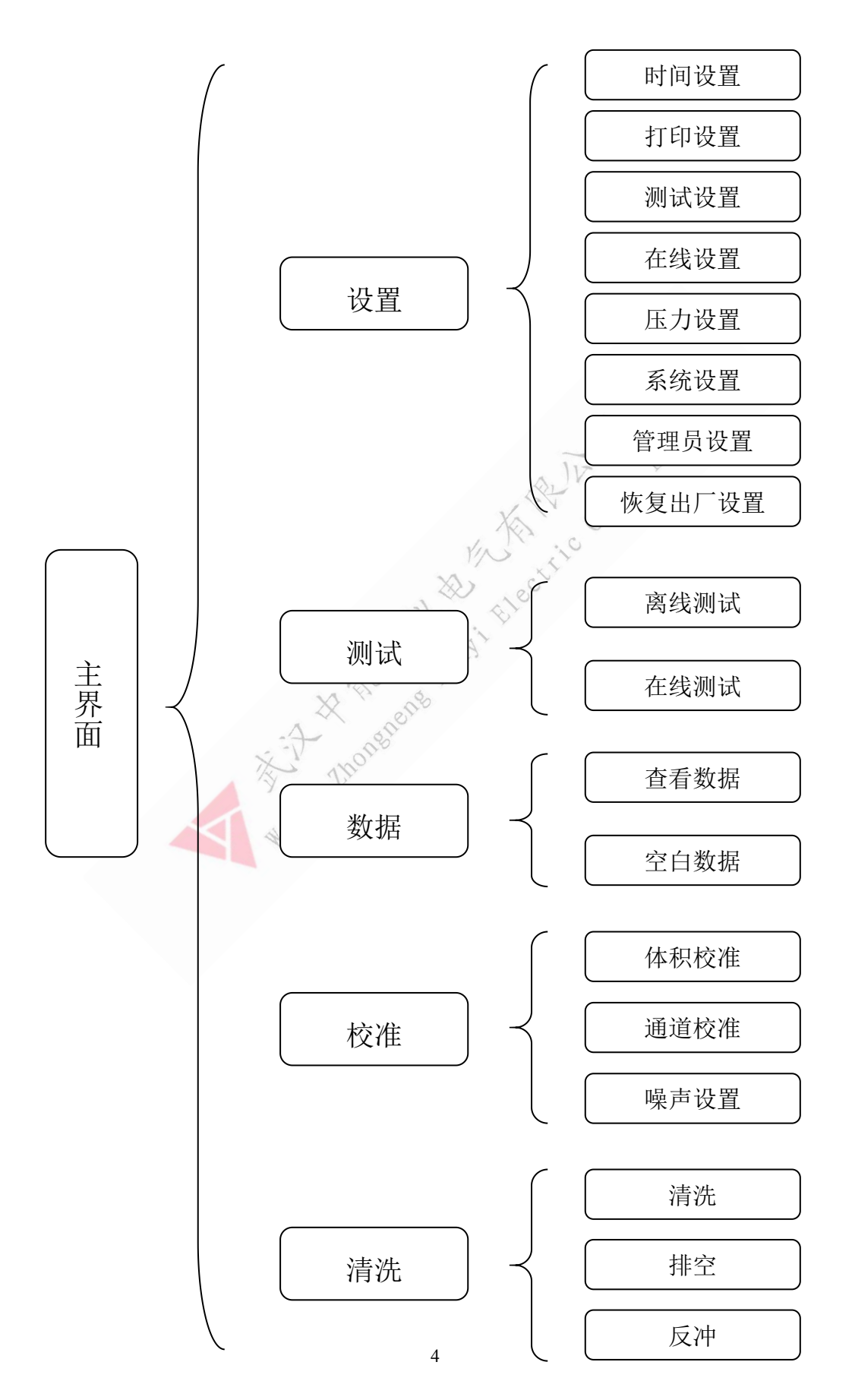

## 七、菜单功能

#### 7.1、 主界面

按下仪器后面板的开关按键,进入开机界面,仪器自动进行自检,如图7.1.1 所示。自检结束进入仪器的主界面,如图 7.1.2 所示。

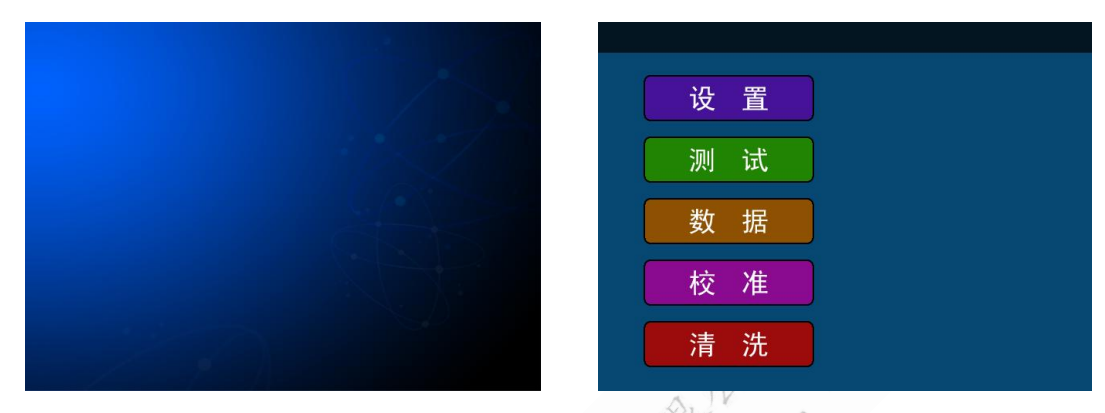

图 7.1.1 开机界面 根据主界面上的功能对仪器进行操作,下面分别对其各功能进行介绍:

图 7.1.2 主界面

#### 7.2、 设置

主界面点击"设置"按键,进入设置主 界面,如图 7.2 所示。在此界面可以进行时 间设置、打印设置、测试设置、在线设置、 压力设置、系统设置、管理员设置、恢复出 厂设置。点击右下角 俞 按键,回到主界 面。

| 山 田     | 时间设置   |  |
|---------|--------|--|
|         | 打印设置   |  |
| 测试      | 测试设置   |  |
| *** +17 | 在线设置   |  |
|         | 压力设置   |  |
| 校准      | 系统设置   |  |
|         | 管理员设置  |  |
| 清洗      | 恢复出厂设置 |  |
|         |        |  |

图 7.2 设置主界面

7.2.1、时间设置

设置界面点击"时间设置"按键,进入 时间设置界面,如图7.2.1.1所示。在此界面 可以进行系统时间的更改。

点击年、月、日、时、分相对应的编辑 框,弹出软键盘,输入数值,点击"OK"确 认修改。点击"确定"按键保存修改并返回 到设置主界面。该操作需管理员权限。(见管 理员设置)。

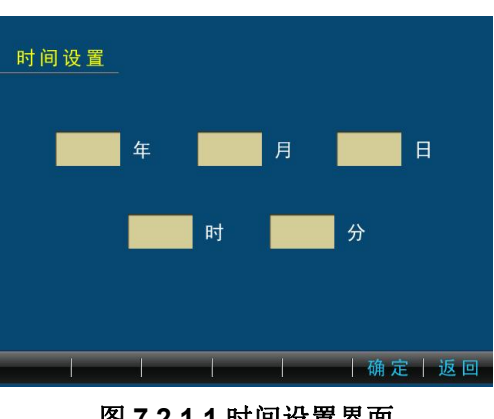

图 7.2.1.1 时间设置界面

#### 7.2.2、 打印设置

设置主界面点击"打印设置"按键,进 入打印设置界面,如图7.2.2.1。可以进行 打印格式及样品名称批号的修改。点击相应 的复选框选择需要打印的内容。名称编码与 样品名称一一对应。

名称编码: 可输入的名称编码范围为 0-499。可将常用样品设置信息以指定的名 称编码进行保存。在需要进行新样品的打 印设置时,可通过已存储的名称编码将其 调出。

样品批号:可以对样品批号进行修改。 样品批号最多保存 16 个字符。

样品名称:可以对样品名称进行修改。 样品名称最多保存40个字符。

点击"下载",进入名称下载界面,如 图 7.2.2.2。可以通过上位机与仪器的通讯 修改测试样品的样品编码及样品名称,修改结束返回打印设置界面。

点击"确定"按键保存设置信息,并返回到设置主界面,点击"返回"按键 不保存设置信息直接返回到设置主界面。

7.2.3、 测试设置

设置主界面点击"测试设置"按键,进 入测试设置界面,如图 7.2.3.1 所示。测试 设置包括基本设置和通道设置。

基本设置可进行如下修改:

测试次数: 自动测试时的测试次数。

预测体积:测试前进行预测的体积 (0-9.9ml)。预测,是指测试前为清洗管路

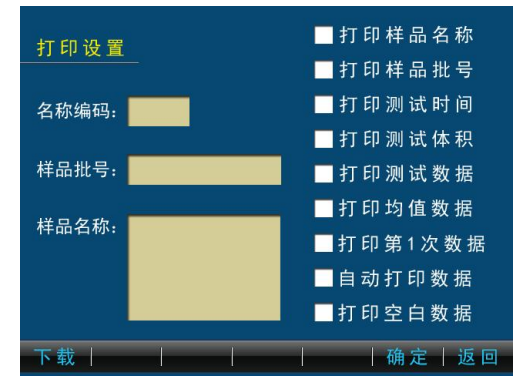

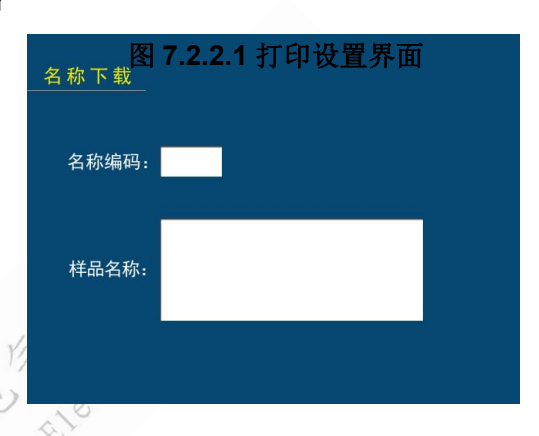

图 7.2.2.2 名称下载界面

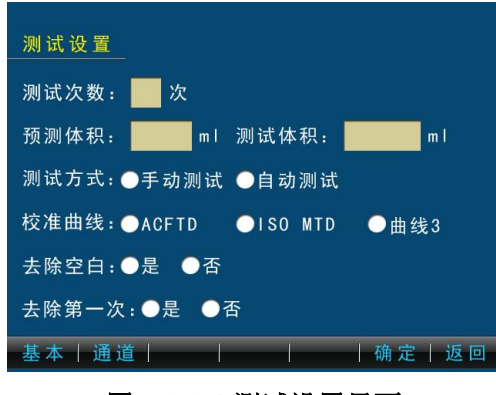

#### 图 7.2.3.1 测试设置界面

而预先进行的测试。自动测试时,测试前只进行一次预测;手动测试时,每次测 试前均进行预测。

测试体积:每次测试时的进样体积(0.2-999.9ml)。

测试方式:可设置手动测试方式和自动测试方式。手动测试需要手动加压或 排气,点"测试"后只进行一次测试;自动测试则加根据设置的参数自动加压或 排气,点"测试"后测试一组数据。

校准曲线:在自定义测试时根据选择的校准曲线进行测试。

去除空白:选择后,标准测试状态下自动减去存储的空白数据。

去除第一次:选择后,将自动去除每组测试中的第一次测试数据。

点击"通道"按键,进入通道设置界 面,如图 7.2.3.2 所示。此界面可设置自定 义测试状态下的粒径。粒径应在所选定的 校准曲线的粒径范围内,超出范围设置无 效。

点击"基本"按键返回图 7.2.3.1 测试

设置界面。点击"确定"按键保存当前设。

置并返回到设置主界面,点击"返回"按键不保存当前设置直接返回到设置主界 面。

7.2.4、 在线设置

设置主界面点击"在线设置"按键,进 入在线设置界面,如图 7.2.4.1 所示。在此 界面下可进行在线测试参数的设置。注:需 选配具有在线功能的仪器。

数据保存:选择在线测试状态下保存数据的方式: 仪器内部存储或外部 USB 存储。

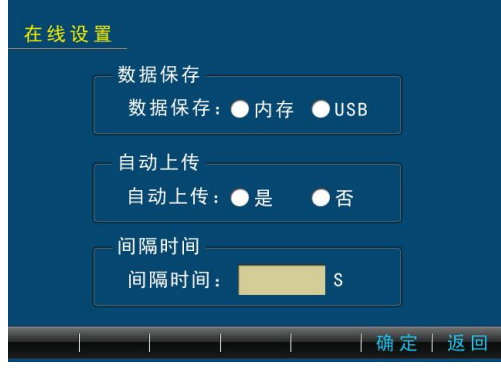

图 7.2.4.1 在线设置界面

自动上传:设置在线测试时是否将数据自动上传到上位机。

间隔时间:设置在线测试时两组测试的间隔时间。点击"确定"按键保存当前设置并返回到设置主界面,点击"返回"按键不保存当前设置直接返回到主界面。

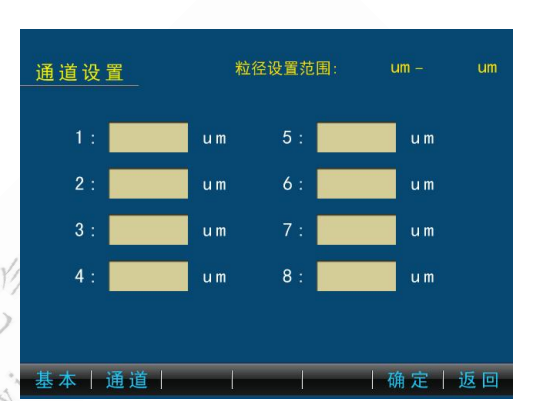

图 7.2.3.2 通道设置界面

### 7.2.5、压力设置

设置主界面点击"压力设置"按键,进 入压力设置界面,如图 7.2.5.1 所示。在此 界面下可以进行压力值的设定。

正压:点击输入框可设置连接压力舱时 需要施加的压力值。

负压:点击输入框可设置连接压力舱时 需要脱气的压力值。

| 压力设置         |          |
|--------------|----------|
| 正压 压力值:      | KPa      |
| ──负压<br>压力值: | КРа      |
|              | 确 定   返回 |

图 7.2.5.1 压力设置界面

点击"确定"按键保存当前的设置并返回到设置主界面,点击"返回"按键 不保存当前的设置直接返回到设置主界面。

#### 7.2.6、系统设置

设置主界面点击"系统设置"按键,进入系统设置界面,如图 7.2.6.1 所示。在此界面下可以进行屏幕亮度的调节和系统语言的更改。

屏幕亮度调节;调节屏幕亮度。

语言设置: 仪器提供中英文系统, 可直接切换, 无需重启仪器。

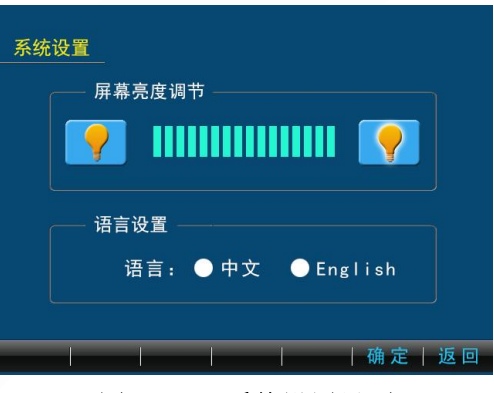

图 7.2.6.1 系统设置界面

点击"确定"按键保存当前的设置并返回到设置主界面,点击"返回"按键 不保存当前的设置直接返回到设置主界面。

#### 7.2.7、管理员设置

设置主界面点击"管理员设置"按键, 进入管理员设置界面,如图7.2.7.1所示。 在此界面下可以进行管理员的登入或注销 修改。

时间设置、恢复出厂设置、体积校准、 体积误差校准、通道校准、噪声设置以及清 空历史数据等需要管理员权限。

| 管理员该        | <u> 王</u> |   |       |
|-------------|-----------|---|-------|
|             | 登入        | _ |       |
|             | шн:       |   |       |
| Sale date 1 |           |   |       |
| 汪销丨         |           |   | 确定 返回 |

图 7.2.7.1 管理员设置界面

输入管理员密码,点击"确定"按键可切换为管理员用户;点击"注销"按 键可由管理员账户切换为普通用户。开机默认为普通用户。

恢复出厂设置

管理员初始密码为: 0

#### 7.2.8、恢复出厂设置

设置主界面上点击"恢复出厂设置", 进入恢复出厂设置界面,如图 7.2.8.1 所示。 可以将机内存储的所有设置信息、校准参数 以及存储数据等资料恢复到出厂设置值。该 操作需管理员权限。

点击"确定"按键,恢复存储信息到出 图 7.2.8.1 恢复出 厂设置,点击"返回"按键,不恢复出厂设置直接返回到主界面。

7.3、 测试

主界面点击"测试"按键,进入测试界 面,如图 7.3 所示。仪器将根据测试设置中 设置的参数进行测试。可以根据测试要求选 择使用离线测试和在线测试,根据测试标准 要求选择使用标准测试和自定义测试。

标准测试包括 NAS1638 标准、

注意:此操作将清除仪器内所有设置、

校 准 以 及 存 储 记 录 , 恢 复 到 出 厂

状态,不可回退。确定要恢复到 出厂设置,请点击确定按键。

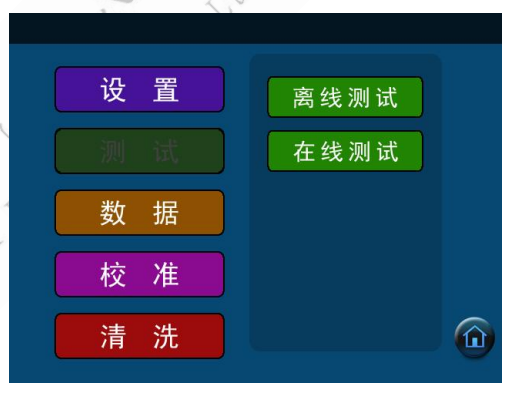

图 7.3 测试主界面

GJB420A标准、GJB420B标准、ISO4406标准、SAE4059E标准及GOST17216标准。六种标准测试的通道粒径设置如下:

NAS1638:  $5-15 \mu m_{\chi} 15-25 \mu m_{\chi} 25-50 \mu m_{\chi} 50-100 \mu m_{\chi} > 100 \mu m_{f}$ ;

GJB420A: >2μm、>5μm、>15μm、>25μm、>50μm;

GJB420B: >4 μm, >6 μm, >14 μm, >21 μm, >38 μm, >70 μm;

ISO4406: >4 µ m, >6 µ m, >14 µ m;

SAE4059E: >4 μ m、 >6 μ m、 >14 μ m、 >21 μ m、 >38 μ m、 >70 μ m;

GOST17216: 1-2μm、2-5μm、5-10μm、10-25μm、25-50μm、50-100 μm、100-200μm;

9

自定义测试可以根据测试的要求设置 通道数目和粒径大小进行测试(详见设置)。

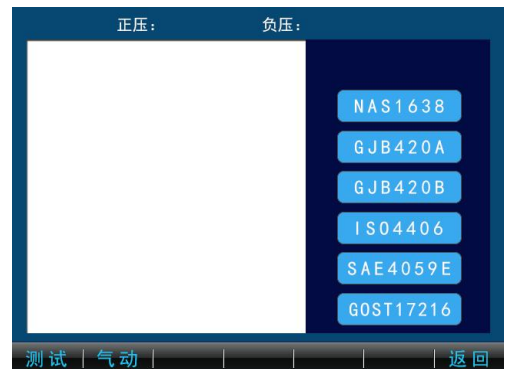

#### 测试操作:

测试前应使用适宜的溶剂清洗管路及进样狭缝,清洗后需将管路充满待测液体后方可进行测试。

选择离线测试 7.3.1 或在线测试 7.3.2。 7.3.1、离线测试

在主界面上点击"测试"按键,进入测 试界面,选择离线测试。根据测试的需要选 择"标准测试"或"自定义测试"。

选择"标准测试"进入图 7.3.1.1 所示 界面。界面的右侧可进行标准切换,在测试 之前,选择一种测试标准,然后点击"测试" 按键,仪器将按照设定的设置参数进行测 试。

测试过程如图 7.3.1.2 所示。右侧信息 栏显示测试信息,包括测试次数、测试体积、 测试标准,测试状态及测试时间,压力取样 器(压力舱)是否连接等信息。点击"结束" 按键,停止当前次测试。

若所测样品黏度过大,应加装压力取样 器后再进行测试。

在测试前点击按键"气动-加压",将自动加取一定的压力辅助进样,点击"气动-脱气"将自动加取一定的负压以排出测试 油中的气泡,点击"气动-排气"释放压力 取样器压力(详见压力取样器说明书)。

测试结束后显示的界面如图 7.3.1.3 所 示。切换标准,可以查看不同标准下测试数 据结果。点击"测试"按键,继续进行下一 组测试操作;点击右侧的"存储空白"按键,

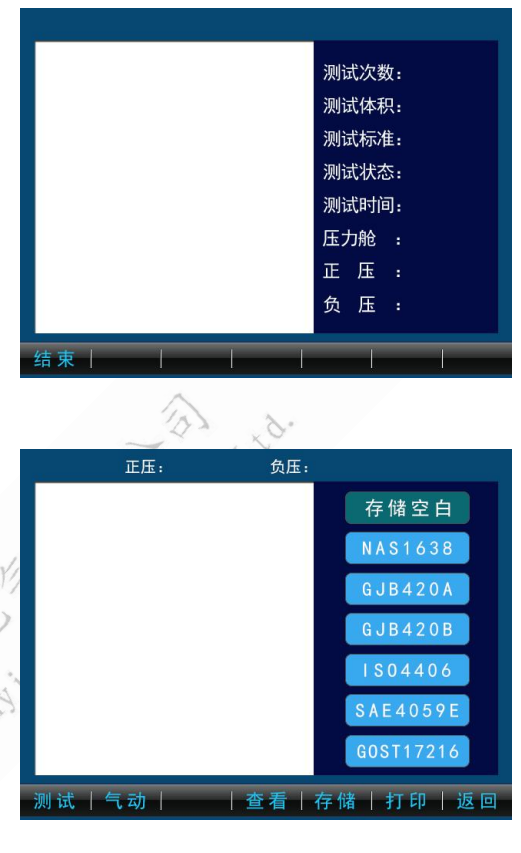

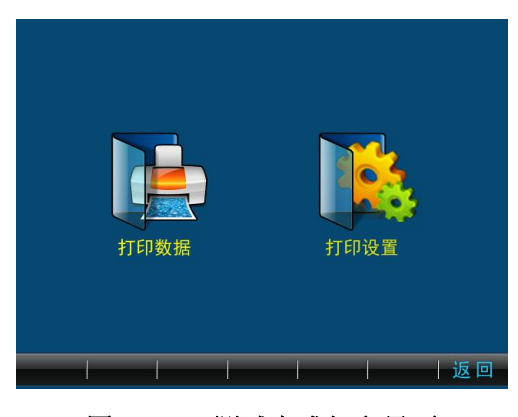

图 7.3.1.4 测试完成打印界面

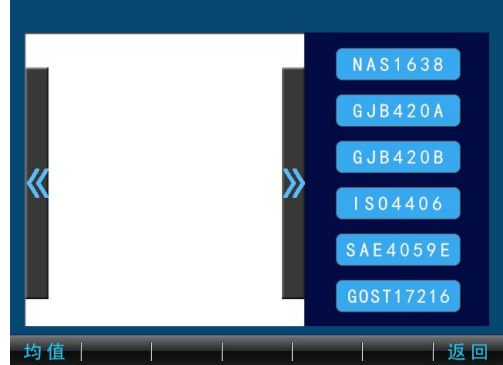

图 7.3.1.1 离线测试-标准测试界面

10

将测试结果存储为空白数据;点击"打印"按键,进入界面如图 7.3.1.4 所示。 点击"打印设置"按键,设置打印内容;点击"打印数据"按键,打印数据;点 击"存储"按键,存储当前测试结果。

点击"查看"按键,显示的界面如图 7.3.1.5 所示。在此界面,用户可以根据测试标准,点击左右箭头查看当前组下该标准的测试数据结果;点击"均值"按键,显示在当前标准下各粒径颗粒计数的均值及污染度等级。手动测试的查看界面增添了"删除"按键,可以删除该组测 图 7.3.1.5 测试完成查看界面试中某次的测试数据。

选择"自定义测试",进入自定义测试 界面,如图 7.3.1.6 所示。点击"测试"按 键,则仪器根据设置的参数进行测试,测试 界面如上图 7.3.1.2。

上述两种测试完毕后,应使用适宜的清洗剂(如石油醚)进行 10 次以上清洗操作。 清洗完成后再进行下一个样品的测试或者 关机。

#### 7.3.2、 在线测试:

在线测试与离线测试区别在于在线测 试用于高压系统,测试过程无需人工干预, 根据设定测试次数、测试间隔时间、自动保 存方式等自动进行测试。测试界面如图 7.3.2.1 所示。

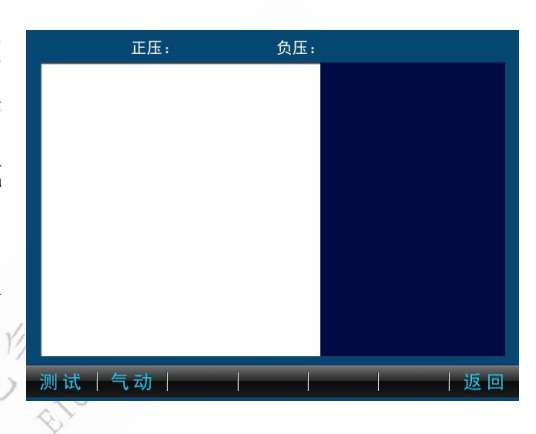

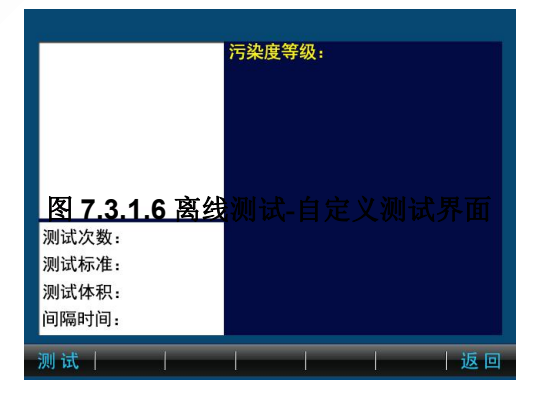

#### 7.4、 数据

主界面点击"数据"按键,进入数据主 界面,如图 7.4 所示。在此界面可以查看和 打印存储仪器内部的历史数据、空白数据 及相关测试信息。

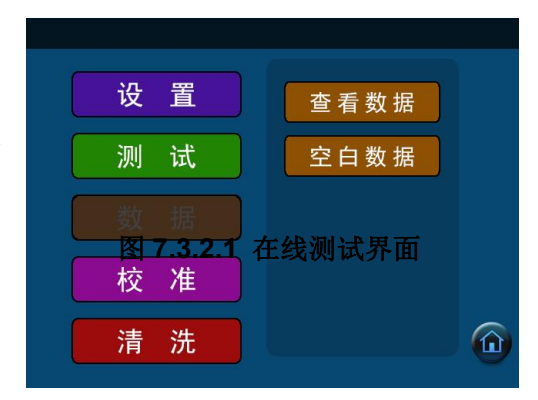

#### 7.4.1、 查看数据

点击"查看数据"按键,根据测试类型 选择离线数据、在线数据或所有数据,如图 7.4.1.1 所示。三种测试类型下可分别查看 标准数据、自定义数据及所有数据,如图 7.4.1.2 所示。

以查看离线标准测试为例,选择离线测试数据,点击"确定"进入离线测试数据界面,再选择需要测试标准,点击"确定"按键即进入该标准查看数据界面,如图7.4.1.3所示。

点击"上一组"按键查看上一组存储的测试数据;点击"下一组"按键查看下一组的存储的测试数据;

点击<<p>▲查看当前组前一次测试数据, 点击
查看当前组下一次测试数据。界面
右侧为当前组的测试标准,可切换不同标
准,查看不同标准下的测试数据结果;

点击"资料"按键可查看当前数据的样 品名称、样品批号、测试时间、测试体积、 去除空白以及打印信息;

点击"打印"按键打印当前数据;

点击"上传"按键上传当前组数据到上 位机:

点击"查询"按键进入查询界面,点击年、月、日、时、分相对应的编辑框, 设置要查询的数据的测试时间,将按照设定的日期查询存储的测试数据,并显示 查询的结果,如图 7.4.1.4 所示。每页显示 10 组数据,白色区域为数据显示区 域。可通过"上页"、"下页"按键进行翻页,通过左右箭头进行当前组内次数的 切换。点击"打印"按键打印查询到的当前组 图7.4.1.3 标准查看数据界面 数据。点击"返回"按键返回到数据查询界

图 7.4.1.4 数据查询结果界面

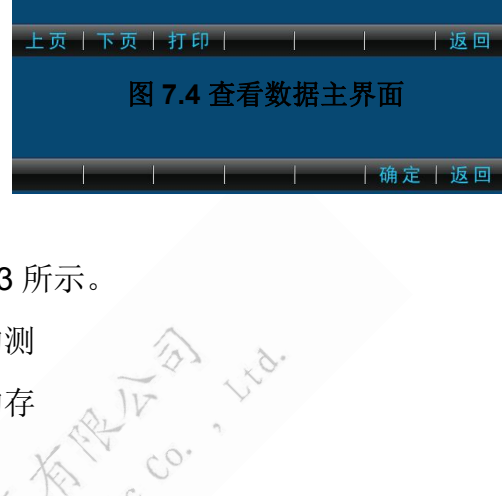

图 7.4.1.1 杳看数据类型界面

< 第 ●

次 ▶

数据查询结果

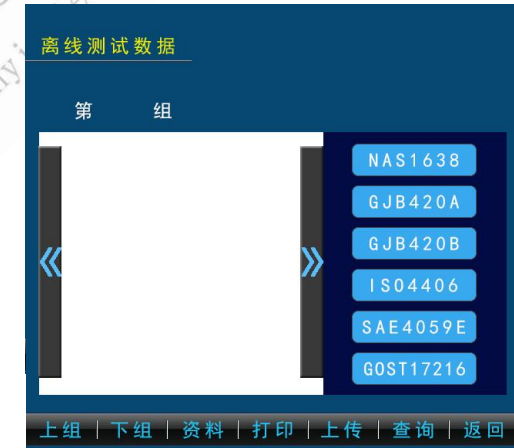

面。

点击"返回"按键返回到数据主界面。

#### 7.4.2、 空白数据

点击"空白数据"按键,进入空白数据界面。选择不同的测试标准,可以查 看选择标准所对应的空白数据。

7.5、 校准

主界面点击"校准"按键,进入校准主 界面,如图 7.5 所示。

在校准主界面可以进行体积校准、通道 校准、噪声设置操作。点击相应的按键进入 相应的校准界面,点击"返回"按键返回到 主界面。

#### 7.5.1、 体积校准

在校准设置界面点击"体积校准"按键, 进入体积校准界面,取样器复位并预进样校 准体积,预进样结束后进入体积校准界面, 如图 7.5.1.1 所示。

体积校准前应先将管路充满体积校准 液。按照界面提示先称取体积校准液重量。 点击"确定"按键开始体积校准操作。仪器 将开始进行取样,界面提示"进样中,请稍 候..."。进样过程无法中途结束。进样结束 后,进入输入体积差界面,如图7.5.1.2 所 示。再次称取体积校准液的重量,输入进 样前后两次的体积差。点击"确定"按键,

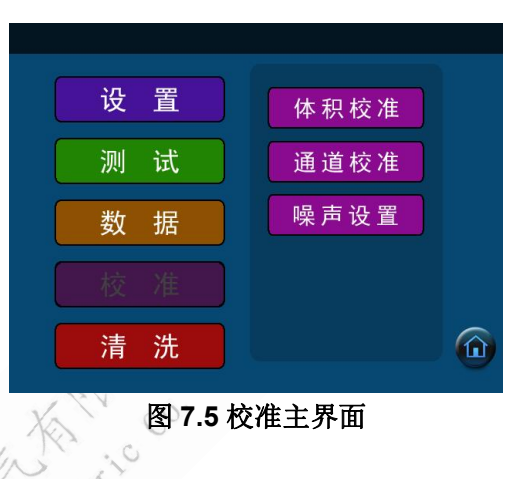

<u>体积校准</u> <u>将盛有体积较准液的取样瓶称重后放到</u> 取样台上,按动确定键进行体积校准。 <u>体积校准</u> <u>再次称重取样瓶,并输入体积差值。</u> <u>差值:</u> <u>确定 返回</u>

图 7.5.1.2 体积校准差值界面

自动进行体积校准。体积校准完成后返回到校准主界面。点击"返回"按键,取 消体积校准直接返回到校准设置主界面。

如果体积差大于 10ml,则需返回到 图 7.5.1.1 体积校准界面 7.5.1.1 界面,点击"恢复"按键进行体积校准恢复,然后再进行体积校准操作。

#### 7.5.2、 通道校准

校准设置界面点击"通道校准"按键进入通道校准主界面,如图 7.5.2.1 所示。可以对 ACFTD、ISOMTD 及曲线 3 三条曲线进行校准操作。

点击粒径以及阈值编辑框,输入要修改 的粒径大小或者对应的阈值电平大小;点击 测试 [打印]

"测试"按键进行通道校准测试;点击"设置"按键进入通道校准设置功能,可 以进行参数设置;点击"查看"按键可以查看存储的校准点同时可进行校准操作。 点击"存储"按键可进行校准点的存储操作;点击"返回"按键不保存并返回到 校准主界面。

通道校准主界面点击"设置"按键, 进入通道校准设置界面,如图7.5.2.2 所示。 在此界面可以设置通道校准操作的取样体 积(取样体积范围:1-9ml)、设置进液速 度、选择要校准的曲线(ACFTD 校准、 ISOMTD 校准或曲线3)。点击"确定"按 键保存设置并返回到通道校准界面,点击

"返回"按键不保存设置并返回到通道校准界面。

通道校准主界面点击"测试"按键进入通道校准测试,根据设定的粒径以及 对应的阈值电平进行测试,测试过程显示对应阈值的累计计数以及差分计数数 据,测试过程中,可点击"结束"按键结束测试。

通道校准测试完成后显示如上图 7.5.2.1 所示界面。如测试数据存在偏差,则可点击粒径及阈值对应的编辑框,重新修改对应参数后再进行测试,直至数据符合要求。点击"打印"按键打印通道校准数据值。

14

通道校准主界面点击"存储"按键进入 通道校准存储界面,如图 7.5.2.3 所示。可 选择要存储的校准曲线的校准点,也通过 "全选"或"全不选"选择校准点。点击"确

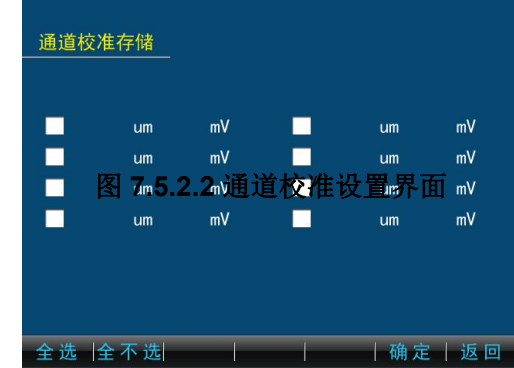

| лті на | ́сг   | 17.021    |       |    |
|--------|-------|-----------|-------|----|
|        | N A   | 120.      |       |    |
| 通道校准设  | 2置    |           |       |    |
| 校准体积:  | ml    |           |       |    |
| 进样速度:  | ml/mi | in        |       |    |
| 曲线选择:  | ACFTD | ● ISO MTD | ● 曲线3 |    |
|        |       |           | 确 定   | 返回 |

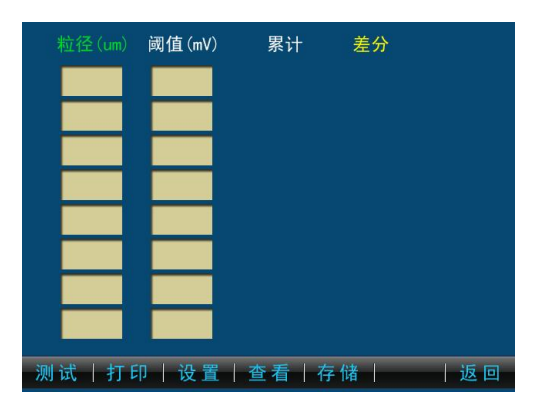

定"按键存储选定的校准曲线标定点,并返回到通道校准主界面。

通道校准主界面点击"查看"按键可以查看当前所选校准曲线的校准点,如

图 7.5.2.4 所示。在该界面下,可以删除所 选的校准粒径:点击"清空"按键删除当前 页面所有校准点。点击"校准"按键根据当 前页面所显示的粒径和阈值进行校准操作, 最少需要4个校准点方可校准:校准结束返 回校准主界面,如图7.5所示。点击"返回" 按键返回到通道校准主界面。

#### 7.5.3、 噪声设置

校准设置界面点击"噪声设置"按键进 入噪声设置界面,如图 7.5.3 所示,可进行 4组噪声电平输入。

测试前应将传感器中充满液体(可以进 行一次清洗操作或者测试操作),静置五分 钟后。点击"测试"按键,开始进行噪声测 试, 60s 后, 测试结束。如测试结果不符合噪

声要求,点击编辑框修改通道阈值再进行测试,直至数据符合要求。此时的通道 阈值电平就是噪声电平。

测试完成后,点击"测试"按键可以 继续测试噪声电平; 点击"确定"按键保存 噪声电平(通道的阈值电平)并返回到校准

设置界面;点击"返回"按键不保存噪声电平直接返回到校准设置界面。

15

#### 7.6、 清洗

主界面点击"清洗"按键进入清洗界 面,如图 7.6 所示,可以进行清洗、排空 或反冲操作。

#### 7.6.1、清洗

清洗主界面点击"清洗"按键,进入

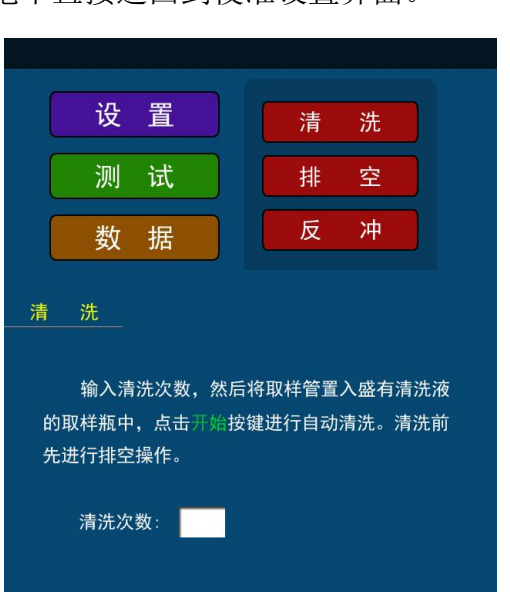

返回

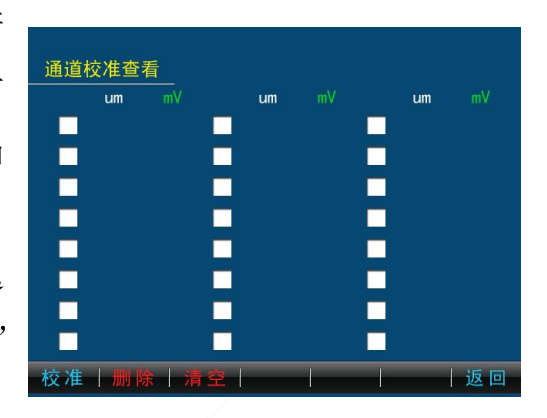

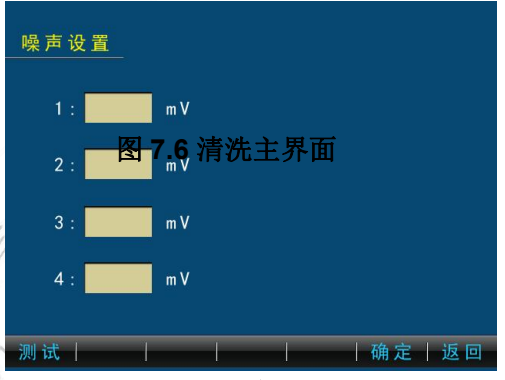

图 7.5.3 噪声设置界面

#### 图 7.6.1.1 清洗界面

图 7.5.2.4 通道校准查看界面

清洗界面,如图 7.6.1.1 所示。输入清洗次数(最多可设置 9 次),点击"开始" 按键后仪器将按照设置的清洗次数进行清洗操作。清洗过程中提示"清洗中…", 清洗完成后返回到清洗界面。清洗过程可点击"结束"按键结束清洗。

#### 7.6.2、排空

清洗主界面点击"排空"按键,进入 排空界面,如图 7.6.2.1 所示。

液体排空操作需将取样针头脱离液 面,点击"开始"按键后,仪器将进行一 次进样操作,如仍未将管路内液体排空, 可反复进行排空操作,直至将管路内的液 体全部排空。

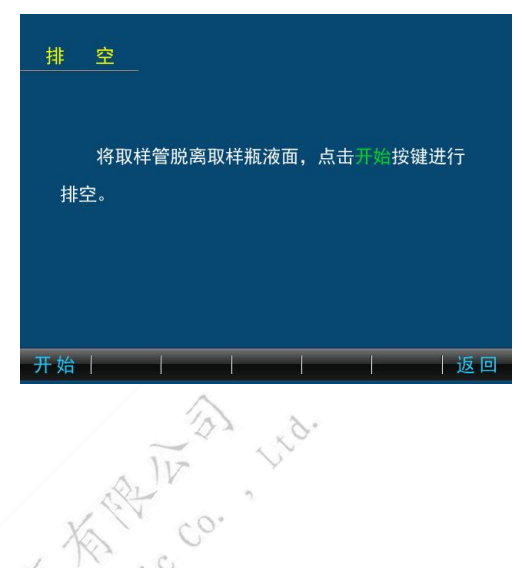

## 7.6.3、 反冲

清洗主界面点击"反冲"按键,进入反 冲界面,如图 7.6.3.1 所示。

反冲前应将排液管置入盛满清洗液的 烧杯中,将进液管接入废液瓶,点击"开始" 按键进行排空。

注意:反冲前必须先进行排空操作。

N.K 反 将排液管置入盛满清洗液的烧杯中,点击开始 按键进行排空。反冲前先进行排空操作。 图 7.6.3.1 反冲界面

### 八、 保养与维护

- 1、激光传感器组件在任何情况下不得自行拆卸;
- 2、机壳应保持清洁干燥,以防检品腐蚀仪器元件和机壳;
- 3、仪器不使用时应关闭仪器电源以

延长激光部件的使用寿命;

#### 图 7.6.2.1 排空界面

4、仪器经常检测粘稠度较大或含有大粒径的检品,容易造成进样玻璃狭缝堵塞,表现为:进样时间延长;有大量气泡进入取样器;数据偏大、不稳定等;处理方法如下:

反向清洗法:参见7.6.3 反冲。

交替清洗法:

进入清洗界面,选择一种测试方式,当样品开始进样时,将样品液 面脱离进液管,使空气和样品交替进入进样玻璃狭缝,反复数次,排除 堵塞进样玻璃狭缝的物质,使其通畅。

5、仪器进液口安装有滤网,当液样中杂质过多时会堵塞滤网、影响进样从 而引起测试数据不正常,因此要定期清洗进液口滤网,清洗方法详见附录II。

## 附录 I 常用标准固体颗粒污染等级代号

|      | 颗粒尺寸范围(/um)            |        |             |          |      |  |  |  |
|------|------------------------|--------|-------------|----------|------|--|--|--|
| 污染等级 | 污染等级 <b>5-15 15-25</b> |        | 15-25 25-50 |          | >100 |  |  |  |
| 00   | 125                    | 22     | 4           | 1        | 0    |  |  |  |
| 0    | 250                    | 44     | 8           | 2        | 0    |  |  |  |
| 1    | 500                    | 89     | 16          | 3        | 1    |  |  |  |
| 2    | 1000                   | 178    | 32          | 6        | 1    |  |  |  |
| 3    | 2000                   | 350    | 63          | 11       | 2    |  |  |  |
| 4    | 4000                   | 712    | 126         | 126 22   |      |  |  |  |
| 5    | 8000                   | 1425   | 253 45      |          | 8    |  |  |  |
| 6    | 16000                  | 2850   | 506         | <u> </u> | 16   |  |  |  |
| 7    | 32000                  | 5700   | 1012        | 180      | 32   |  |  |  |
| 8    | 64000                  | 11400  | 2025        | 360      | 64   |  |  |  |
| 9    | 128000                 | 22800  | 4050        | 720      | 128  |  |  |  |
| 10   | 256000                 | 45600  | 8100        | 1440     | 256  |  |  |  |
| 11   | 512000                 | 91200  | 16200       | 2880     | 512  |  |  |  |
| 12   | 1024000                | 182400 | 32400       | 5706     | 1024 |  |  |  |

NAS1638 油液洁净度等级(粒/100ml)

| 污染等级 | 颗粒尺寸范围 (/µm) |         |        |       |      |  |  |  |
|------|--------------|---------|--------|-------|------|--|--|--|
| 为采寺级 | >2           | >5      | >15    | >25   | >50  |  |  |  |
| 000  | 164          | 76      | 14     | 3     | 1    |  |  |  |
| 00   | 328          | 152     | 27     | 5     | 1    |  |  |  |
| 0    | 656          | 304     | 54     | 10    | 2    |  |  |  |
| 1    | 1310         | 609     | 109    | 20    | 4    |  |  |  |
| 2    | 2620         | 1220    | 217    | 39    | 7    |  |  |  |
| 3    | 5250         | 2430    | 432 76 |       | 13   |  |  |  |
| 4    | 10500        | 4860    | 864    | 152   | 26   |  |  |  |
| 5    | 21000        | 9730    | 1730   | 306   | 53   |  |  |  |
| 6    | 42000        | 19500   | 3460   | 612   | 106  |  |  |  |
| 7    | 83900        | 38900   | 6920   | 1220  | 212  |  |  |  |
| 8    | 168000       | 77900   | 13900  | 2450  | 424  |  |  |  |
| 9    | 336000       | 156000  | 27700  | 4900  | 848  |  |  |  |
| 10   | 671000       | 311000  | 55400  | 9800  | 1700 |  |  |  |
| 11   | 1340000      | 623000  | 111000 | 19600 | 3390 |  |  |  |
| 12   | 2690000      | 1250000 | 222000 | 39200 | 6780 |  |  |  |

GJB420A 飞机液压系统用油液固体污染度分级(粒/100mL)

|      | 0304200-2000 固件17米及守级 (把100007 |                      |                       |                       |                       |                       |  |  |  |
|------|--------------------------------|----------------------|-----------------------|-----------------------|-----------------------|-----------------------|--|--|--|
| 尺寸代码 | А                              | В                    | С                     | D                     | Е                     | F                     |  |  |  |
|      | >1um                           | >5um                 | >15um                 | >25um                 | >55um                 | >100um                |  |  |  |
| 尺寸   | >4um <sub>(c)</sub>            | >6 um <sub>(c)</sub> | >14 um <sub>(c)</sub> | >21 um <sub>(c)</sub> | >38 um <sub>(c)</sub> | >70 um <sub>(c)</sub> |  |  |  |
| 000  | 195                            | 76                   | 14                    | 3                     | 1                     | 0                     |  |  |  |
| 00   | 390                            | 152                  | 27                    | 5                     | 1                     | 0                     |  |  |  |
| 0    | 780                            | 304                  | 54                    | 10                    | 2                     | 0                     |  |  |  |
| 1    | 1560                           | 609                  | 109                   | 20                    | 4                     | 1                     |  |  |  |
| 2    | 3120                           | 1220                 | 217                   | 3917                  | 7                     | 1                     |  |  |  |
| 3    | 6250                           | 2430                 | 432                   | 76                    | 13                    | 2                     |  |  |  |
| 4    | 12500                          | 4860                 | 864                   | 152                   | 26                    | 4                     |  |  |  |
| 5    | 25000                          | 9730                 | 1730                  | 306                   | 53                    | 8                     |  |  |  |
| 6    | 50000                          | 19500                | 3460                  | 612                   | 106                   | 16                    |  |  |  |
| 7    | 100000                         | 38900                | 6920                  | 1220                  | 212                   | 32                    |  |  |  |
| 8    | 200000                         | 77900                | 13900                 | 2450                  | 424                   | 64                    |  |  |  |
| 9    | 400000                         | 156000               | 27700                 | 4900                  | 848                   | 128                   |  |  |  |
| 10   | 800000                         | 311000               | 55400                 | 9800                  | 1700                  | 256                   |  |  |  |
| 11   | 1600000                        | 623000               | 111000                | 19600                 | 3390                  | 512                   |  |  |  |
| 12   | 3200000                        | 1250000              | 222000                | 39200                 | 6780                  | 1020                  |  |  |  |

GJB420B-2006 固体污染度等级(粒/100ml)

## IS04406 污染度等级标准

| 每毫升     | ·颗粒数    | 代码    | 每毫升颗粒数 |      | 代码 |  |  |  |  |
|---------|---------|-------|--------|------|----|--|--|--|--|
| 大于      | 小于等于    |       | 大于     | 小于等于 |    |  |  |  |  |
| 2500000 |         | >28   | 80     | 160  | 14 |  |  |  |  |
| 1300000 | 2500000 | 28    | 40     | 80   | 13 |  |  |  |  |
| 640000  | 1300000 | 27    | 20     | 40   | 12 |  |  |  |  |
| 320000  | 640000  | 26    | 10     | 20   | 11 |  |  |  |  |
| 160000  | 320000  | 25    | 5      | 10   | 10 |  |  |  |  |
| 80000   | 160000  | 24    | 2.5    | 5    | 9  |  |  |  |  |
| 40000   | 80000   | 23    | 1.3    | 2.5  | 8  |  |  |  |  |
| 20000   | 40000   | 22    | 0.64   | 1.3  | 7  |  |  |  |  |
| 10000   | 20000   | 21    | 0.32   | 0.64 | 6  |  |  |  |  |
| 5000    | 10000   | 20    | 0.16   | 0.32 | 5  |  |  |  |  |
| 2500    | 5000    | 19    | 0.08   | 0.16 | 4  |  |  |  |  |
| 1300    | 2500    | 18    | 0.04   | 0.08 | 3  |  |  |  |  |
| 640     | 1300    | 17 +  | 0.02   | 0.04 | 2  |  |  |  |  |
| 320     | 640     | 0016  | 0.01   | 0.02 | 1  |  |  |  |  |
| 160     | 320     | 10 15 | 0.00   | 0.01 | 0  |  |  |  |  |
|         | Willan  |       |        |      |    |  |  |  |  |

SAE4059E 污染度等级标准(粒/100ml)

| 污染等级 | >1um                 | >5um                 | >15um                 | >25um                 | >50um                 | >100um                |
|------|----------------------|----------------------|-----------------------|-----------------------|-----------------------|-----------------------|
|      | >4 um <sub>(c)</sub> | >6 um <sub>(c)</sub> | >14 um <sub>(c)</sub> | >21 um <sub>(c)</sub> | >38 um <sub>(c)</sub> | >70 um <sub>(c)</sub> |
| 尺寸代码 | А                    | В                    | С                     | D                     | Е                     | F                     |
| 000  | 195                  | 76                   | 14                    | 3                     | 1                     | 0                     |
| 00   | 390                  | 152                  | 27                    | 5                     | 1                     | 0                     |
| 0    | 780                  | 304                  | 54                    | 10                    | 2                     | 0                     |
| 1    | 1560                 | 609                  | 109                   | 20                    | 4                     | 1                     |
| 2    | 3120                 | 1217                 | 217                   | 39                    | 7                     | 1                     |
| 3    | 6250                 | 2432                 | 432                   | 76                    | 13                    | 2                     |
| 4    | 12500                | 4864                 | 864                   | 152                   | 26                    | 4                     |
| 5    | 25000                | 9731                 | 1731                  | 306                   | 53                    | 8                     |
| 6    | 50000                | 19462                | 3462                  | 612                   | 106                   | 16                    |
| 7    | 100000               | 38924                | 6924                  | 1224                  | 212                   | 32                    |
| 8    | 200000               | 77849                | 13849                 | 2449                  | 424                   | 64                    |
| 9    | 400000               | 155698               | 27698                 | 4898                  | 848                   | 128                   |
| 10   | 800000               | 311396               | 55396                 | 9796                  | 1696                  | 256                   |
| 11   | 1600000              | 622792               | 110792                | 19592                 | 3392                  | 512                   |
| 12   | 3200000              | 1245584              | 221584                | 39184                 | 6784                  | 1024                  |

| 污染          | A 100+0.5 立方厘米液体容积里杂微粒数不大于下列数值(微粒数/100 毫升) |      |      |       |        |        |         |          | 杂质量 |          |
|-------------|--------------------------------------------|------|------|-------|--------|--------|---------|----------|-----|----------|
| 度<br>等<br>级 | >0.5-1                                     | >1-2 | >2-5 | >5-10 | >10-25 | >25-50 | >50-100 | >100-200 | 纤微  | 小大<br>于% |
| 00          | 800                                        | 400  | 32   | 8     | 4      | 1      |         | A.0      | A.0 |          |
| 0           | 1600                                       | 800  | 63   | 16    | 8      | 2      |         |          |     |          |
| 1           |                                            | 1600 | 125  | 32    | 16     | 3      |         |          |     |          |
| 2           |                                            |      | 250  | 63    | 32     | 4      | 1       |          |     |          |
| 3           |                                            |      |      | 125   | 63     | 6      | 2       | 2.       |     |          |
| 4           |                                            |      |      | 250   | 125    | 12     | 11/3    | C.C.     |     |          |
| 5           |                                            |      |      | 500   | 250    | 25     | 40.     | 1        |     |          |
| 6           |                                            |      |      | 1000  | 500    | 50 00  | 6       | 2        | 1   | 0.0002   |
| 7           |                                            |      |      | 2000  | 1000   | 100    | 12      | 4        | 2   | 0.0002   |
| 8           |                                            |      |      | 4000  | 2000   | 200    | 25      | 6        | 3   | 0.0004   |
| 9           |                                            |      |      | 8000  | 4000   | 400    | 50      | 12       | 4   | 0.0006   |
| 10          |                                            |      |      | 16000 | 8000   | 800    | 100     | 25       | 5   | 0.0008   |
| 11          |                                            |      |      | 31500 | 16000  | 1600   | 200     | 50       | 10  | 0.0016   |
| 12          |                                            |      |      | 63000 | 31500  | 3150   | 400     | 100      | 20  | 0.0032   |
| 13          |                                            |      |      |       | 63000  | 6300   | 800     | 200      | 40  | 0.005    |
| 14          |                                            |      |      |       | 125000 | 12500  | 1600    | 400      | 80  | 0.008    |
| 15          |                                            |      |      |       |        | 25000  | 3150    | 800      | 160 | 0.016    |
| 16          |                                            |      |      |       |        | 50000  | 6300    | 1600     | 315 | 0.032    |
| 17          |                                            |      |      |       |        |        | 12500   | 3150     | 630 | 0.064    |

## GOST17216-71 工业液污染度等级

## 附录Ⅱ 进液口滤网清洗方法

进液口过滤网清洗方法如下

1.排空管路:

参见 7.6.2 排空。

2.拆下进液管:

使用 14 号扳手拧下进液管。

3.拆下进液端口:

使用 14 号扳手拆下进液端口,

可见接口内部过滤网。(右图一)

4.拆下滤网:

使用配套六角扳手拆出滤网。(右图二) 5.清洗滤网:

将滤网上的杂质清理干净后,

用适当的溶剂进行清洗直至滤网干净。

6.安装滤网:

使用配套六角扳手安装清洗过的滤网。 注意:安装滤网一定要保证如图三的 滤网面朝上!

7.安装进液端口:

使用 14 号扳手安装进液端口。 8.安装进液管:

使用 14 号扳手安装进液管。

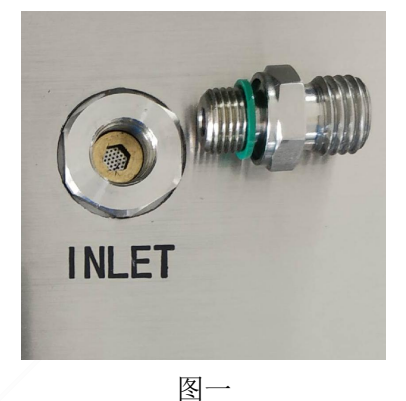

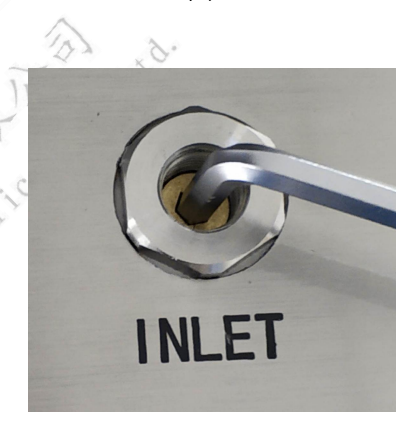

图二

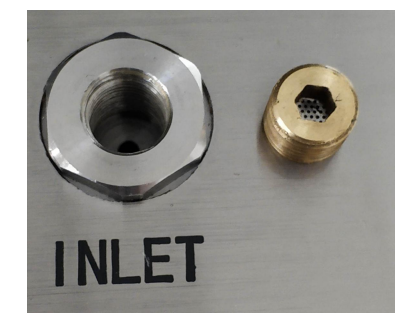

图三